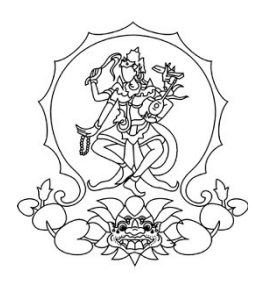

# KEMENTERIAN PENDIDIKAN, KEBUDAYAAN, RISET, DAN TEKNOLOGI INSTITUT SENI INDONESIA DENPASAR

Alamat : Jalan Nusa Indah Denpasar **(**0361) 227316, (0361) 233100 Website : http://www.isi-dps.ac.id, E-Mail : rektor@isi-dps.ac.id

## PENGUMUMAN Nomor : Manual.474/IT5.5/DT.00.01/2024

## TENTANG

## PEMBAYARAN UKT CALON MAHASISWA BARU PROGRAM SARJANA, SARJANA TERAPAN, DAN PEMBAYARAN SPP CALON MAHASISWA BARU PROGRAM PASCASARJANA INSTITUT SENI INDONESIA DENPASAR TAHUN AKADEMIK 2024/2025

Disampaikan kepada Calon Mahasiswa Baru Program Sarjana, Sarjana Terapan Jalur SNBT, dan Program Pascasarjana Institut Seni Indonesia Denpasar Tahun akademik 2024/2025, bahwa Pembayaran UKT/SPP dan Registrasi Nomor Induk Mahasiswa (NIM)

dilaksanakan secara online melalui link <u>https://natamahardika.isi-dps.ac.id/</u> mulai **tanggal 4 s.d. 16 Juli** 2024.

Ketentuan Pembayaran UKT/SPP, dan Registrasi NIM bagi Calon Mahasiswa Baru tahun 2024, sebagai berikut:

Calon Mahasiswa terlebih dahulu login melalui *link* <u>https://natamahardika.isi-dps.ac.id/</u> dengan akun masing-masing untuk mendapatkan kode VA (*virtual account*) dan nominal tagihan yang wajib dibayarkan;

selanjutnya ikuti alur aplikasi hingga mendapatkan nomor Virtual Account (VA) anda.

- Nominal tagihan yang wajib dibayarkan adalah biaya pendidikan berdasarkan Uang Kuliah Tunggal (UKT) masing-masing;
- 3) Tatacara melakukan pembayaran (terlampir);
- 4) Setelah melakukan Pembayaran, maka secara otomatis Calon Mahasiswa mendapatkan Nomor Induk Mahasiswa (NIM) melalui validasi/verifikasi dari admin;
- 5) Calon Mahasiswa dapat menunggu informasi berikutnya hingga diterbitkannya penetapan NIM melalui Keputusan Rektor;
- 6) Petunjuk/cara pembayaran UKT/SPP (terlampir).

Demikian disampaikan untuk diperhatikan, terima kasih.

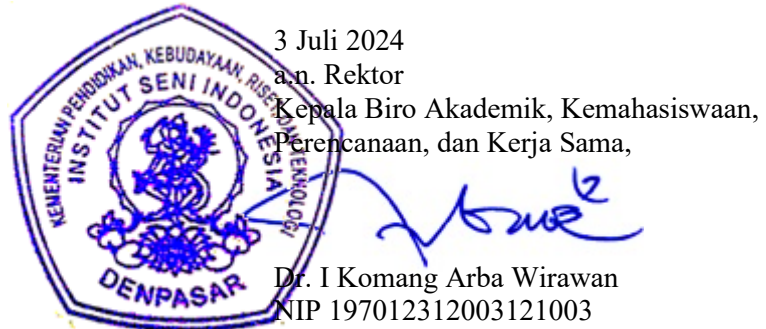

Tembusan :

- 1. Rektor ISI Denpasar sebagai laporan
- 2. Kepala Biro Umum dan Keuangan
- 3. Kepala UPT TIK untuk diunggah ke web
- 4. Dekan Fakultas di lingkungan ISI Denpasar
- 5. Koordinator Program Studi di Lingkungan ISI Denpasar
- 6. Pimpinan Bank BPD Kantor Cabang Utama Denpasar

## Lampiran

Pengumuman Nomor : Manual.474/IT5.5/DT.00.01/2024 Tanggal 3 Juli 2024

#### Cara Melakukan Pembayaran dengan Virtual Account (VA)

Calon Mahasiswa Baru melakukan pembayaran ke rekening BPD Bali melalui VA (Virtual Account)

Virtual Account, (rekening tujuan pembayaran) terdiri dari:

- Kode Bank BPD Bali (129)
- Kode ISI Denpasar (5227)
- VA Calon Mahasiswa (diperoleh setelah calon mahasiswa memilih program studi)

(contoh VA calon mahasiswa : xxxxxxxx)

Maka Virtual Account, (rekening tujuan BPD Bali) : 1295227xxxxxxxx

#### 1. Pilihan Jenis Pembayaran

**Pembayaran dengan menggunakan Virtual Account (VA) dapat dilakukan dengan** beberapa mekanisme sebagai berikut:

#### A. Pembayaran melalui mobile banking BPD Bali:

- 1. Masukkan username dan password / PIN pada aplikasi mobile banking anda
- 2. Pilih menu "Pembayaran"
- 3. Pilih "Pendidikan"
- 4. Input *VA* and a, contoh : xxxxxxxx
- 5. Pilih ISI Denpasar
- 6. Input PIN mobile banking anda, untuk melanjutkan transaksi
- 7. Selesai

Catatan:

Pembayaran dengan *mobile banking* BPD Bali, *Virtual Account*, (rekening tujuan BPD Bali) tidak di sertakan Kode Bank BPD Bali dan Kode ISI Denpasar

#### B. Pembayaran melalui ATM Bersama:

- 1. Pilih Bahasa
- 2. Masukkan PIN e-banking anda;
- 3. Pilih "Transaksi Lainnya";
- 4. Pilih "Transfer";
- 5. Pilih "ke Rekening Bank Lain ATM Bersama/Link";
- 6. Masukkan rekening (V*irtual Account)* tujuan; contoh : 1295227xxxxxxxx lalu tekan "Benar";
- 7. Silahkan isi nomor refrensi (dapat juga dikosongkan), kemudian tekan "Benar".
- 8. Muncul layar konfirmasi yang berisi nomor rekening tujuan Bank beserta jumlah yang dibayar;
- 9. Jika telah sesuai/benar, tekan "Benar";
- 10. Selesai.

#### C. Pembayaran melalui mobile/e-banking Bank Lain:

- 1. Login pada alamat internet Banking anda;
- 2. Pilih menu "Transfer"
- 3. Pilih menu "Transfer Antar Bank"
- 4. Pilih Bank tujuan, yaitu "Bank BPD Bali"
- 5. Masukkan nomor rekening (*Virtual Account*) rekening tujuan BPD Bali tanpa kode Bank BPD Bali

contoh : 5227xxxxxxxx

- 6. Input nominal yang ingin di transfer (sesuai nominal tagihan), lalu tekan "Benar"
- 7. Muncul layar konfirmasi yang berisi nomor rekening tujuan beserta jumlah nominal yang dibayar
- 8. Masukkan password/PIN
- 9. selesai

## D. Pembayaran Langsung Tunai

- 1. Mahasiswa datang ke TELLER Bank BPD Bali terdekat;
- 2. Mahasiswa mengisi formulir/slip lembar setoran Bank BPD Bali;
  - Mengisi jumlah/nominal setoran;
  - Mengisi Rekening tujuan (V*irtual Account*) contoh : 1295227xxxxxxxx
  - dll (sesuai formulir)
- 3. Setorkan uang ke Teller BPD Bali
- 4. Mahasiswa menerima bukti setoran dari Bank
- 5. Selesai

#### Catatan :

Melakukan pembayaran langsung tunai, harap menyimpan bukti setoran yang telah ada validasi Bank BPD Bali.